为满足毕业生论文检索需要,图书馆现提供自助打印检索证明服务,使用说明如下:

### 一、登录平台

点击"图书馆主页--学位论文提交",进入自助检索打印平台,并使用统一身份认证登录。

| 5 * 8 # 4   | 名 # * 孝 · 图             | 书馆                   |           |        |            |         |         | <ul> <li>Management</li> </ul> | idina I e ida |
|-------------|-------------------------|----------------------|-----------|--------|------------|---------|---------|--------------------------------|---------------|
|             | Tressengy of Close Land | 12 Ma                |           | 的指南    | 电子资源       | 查找文献    | 讲座培训    | 党建园地                           | 本馆概况          |
| 10          |                         | 科技查                  | 新咨询「      | 中心打    | <b>B告查</b> | 询打印     | ]—体材    | l                              |               |
|             |                         |                      |           |        |            |         |         |                                | C发现           |
| 01400.4 E H | 1. 本平台为                 | 学生用户 本人              | 提供报告的 自   | 助检索和   | 打印服务,      | 不提供为他,  | 人代办, 推荐 | 在毕业季使用                         | 1文章           |
|             | <ul> <li>学生</li> </ul>  | 用户自助检索尼              | 自助打印 报告的  | 的流程如下  | 5:         |         |         |                                |               |
|             | (1) <b>A</b>            | 月户登录 ② 新增格           | 佥索任务      |        |            |         |         |                                |               |
| SOCIENT     | 3 🛢                     | <b>助检索文献</b> (入      | 藏号或标题检索   | ) ④ 确认 | 检索结果(若     | 结果较多需勾  | 选提交)    |                                |               |
|             | § <b>f</b>              | 请打印报告(需              | 等待约 2 分钟获 | 取全记录)  |            |         |         |                                |               |
|             | 6 🖬                     | 助打印报告(位              | 于中国科学技术   | 大学高新园  | 区图书馆一桥     | 麦自助服务区) |         |                                |               |
|             |                         | 身份验证登录<br>第一身份认证/第号。 | 密码        |        |            |         |         |                                |               |
|             | 2. 用户打印                 | 时请【确认打日              | 印】「有不打印可  | 「【返回】  |            |         |         |                                |               |
| TORE BOARD  | 3. 用户预览                 | 或打印结束后               | 青【退出】,并   | 在一体机   | 下方出纸口      | 取走报告文档  | 当       |                                |               |
| Thom        | 0                       | E.                   | •         |        |            | pen     |         |                                | En            |
| 书荐朝         | 图书馆志愿者                  | 学习空间预约               | 学位论文提交    | 新生专栏   | 三 日常开      | F放时间    | 校友服务    | 51-jage                        | 英语河           |

- 二、自助检索(支持 SCI-E、SSCI、AHCI、EI)
- (1) 新增检索委托
- (2) 确定检索范围: 根据文章被收录的数据库选择检索范围
- (3) 通过入藏号、DOI 号或标题检索文章(Enter 键换行)

\*文章提交检索后,请耐心等待约两分钟,待系统获取全记录数据。

| 首页 我的信息               | 自即检索自助打印 退出 限工-2                                                                                                    | 2023-0714 自                       | 助检索                                   |
|-----------------------|----------------------------------------------------------------------------------------------------|-----------------------------------|---------------------------------------|
| 自助检索                  | たまで加     たまで     たまで    まで     たまで    まで    まで    まで     たまで     たまで     たまで     たまで     たまで | 枪索结果<br>智无记录                      | 98<br>句語检索<br>句語检索和語 過聲检索目的<br>自即检查文献 |
|                       | 委托单数据                                                                                                    | ¢                                 | 学术指标                                  |
| 新增位系安行 提交新的检索委托自助检索文献 | ● SCI-E 收录 ○ SSCI 收录 ○<br>需检索数据库 ○ ESI 高板引论文 ○ ESI 热点                                                                                                    | 〕A&HCI 收录 □ EI 收录 □ JCR 影响图<br>2文 | 仔 □ JCR 期刊分区 □ 中科院期刊分区                |
| (中国科学技术大学)            | 检索目的 日常检索 反内职称/等级                                                                                                    | ○ 聴期制选聘 ● 申请学位 ○ 其它               |                                       |
|                       | 2 入藏号                                                                                                    | DOI                               | 标题                                    |
|                       | WOS:000080194                                                                                                    | 500021<br>可每行一个DOI                | 推荐用入藏号检索                              |
|                       | 69-3-312C8/31 1-9-11 1-7-08-3                                                                                                    | 1.413 1.001                       | 100 0 - 910 1 10/160                  |

\*推荐使用具有唯一性的入藏号或 DOI 号检索, 查询方法如下:

| 1 | Caging pyrophosphat<br>resistance                                                         | WOS                |                                                                                                    |                   |
|---|-------------------------------------------------------------------------------------------|--------------------|----------------------------------------------------------------------------------------------------|-------------------|
|   | <u>Nie, X; Gao, F;</u> (); <u>You, YZ</u><br>Dec 15 2022   <u>CHEMICAL EN</u>             | 添加到标记结果列表<br>复制入藏号 |                                                                                                    | <b>45</b><br>参考文献 |
|   | ■★被引参考文献深度分析                                                                              | 复制 DOI<br>复制论文链接   |                                                                                                    |                   |
|   | The increasing spread of an<br>urgent to find new antibioti<br>The pyrophosphate structur | 查看相关记录<br>查看参考文献   | ctions, causing thousands of deaths. Thus, it is<br>ition mechanism without detectable resistance.<br>id II in bacteria cytoplas 显示更多 |                   |
|   | Øs+F+X 出版商处的全文                                                                            | 0                  |                                                                                                    | 相关记录              |

|           | Compendex • Journal article (JA)<br>A practical method of developing cooling control strategy for                            | Accession number E               |
|-----------|----------------------------------------------------------------------------------------------------|----------------------------------|
|           | thermal runaway propagation prevention in lithium ion battery modules                                                        | Publisher<br>Elsevier Ltd        |
|           | Journal of Energy Storage, Volume 50, June 2022                                                                              | E-ISSN                           |
|           | Liu, Tong [1]: Hu, Jian [1]: Zhu, Xiaolong [1]: Wang, Xishi [1]                                                              | 2352152X                         |
|           | Corresponding author: Wang, Xishi 🕾                                                                                          | DOI<br>10.1016/j.est.2022.104564 |
|           | Author affiliation:<br>[1] State Key Lab. of Fire Science, University of Science & Technology of China, Hefei; 230026, China |                                  |
| *若通过标题检索, | 可能存在返回多篇文章的情况,请确认检索                                                                                                    | 结果并提交。                           |

| sc | CI-E 收录 检索结果                                                                                                    |
|----|----------------------------------------------------------------------------------------------------|
| 1  | 1. Z Tesgera, Segni Lemessa; Hailemariam, Sissay Dechasa; Tucho, Gemechis Guta. Analysis of institutional daily domestic water<br>consumption dynamics due to COVID-19 pandemic, a case study of Adama Science and Technology University. APPLIED WATER<br>SCIENCE, 2022, 12 (6): ARTN 134. (UT:WOS:000782790900014) (PMID:35441071) (DOI:10.1007/s13201-022-01637-z)                                                                  |
|    | <ol> <li>Bekbolet, M; Anderson, M; Lekkas, T; Belgiorno, V; Meric, S. Seminar in environmental science and technology: Evaluation of<br/>alternative water treatment systems for obtaining safe water - University of Salerno with support of NATO Science Programme -<br/>September 27, 2004, Fisciano (SA), Italy. DESALINATION, 2005, 176 (1-3): VII-VII. (UT:WOS:000230869300001)<br/>(DOI:10.1016/j.desal.2005.04.003)</li> </ol> |
|    | 2 → 确认提交                                                                                                    |

## 三、申请打印检索报告

检索结果确认无误后,点击"申请打印"。

RT-2023-0714 自助检索

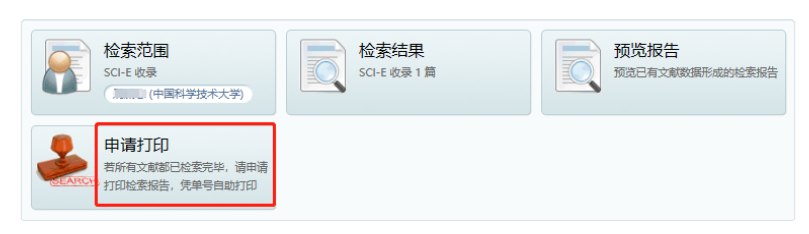

在"自助打印--我的报告"中可以预览检索报告。

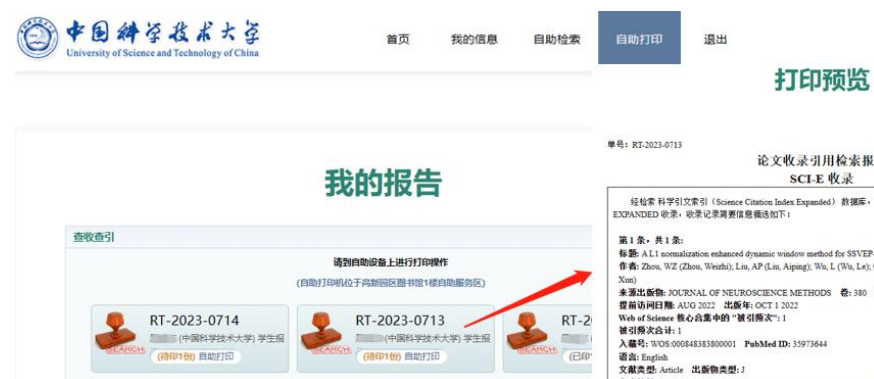

共3条 1 当前显示1-3条

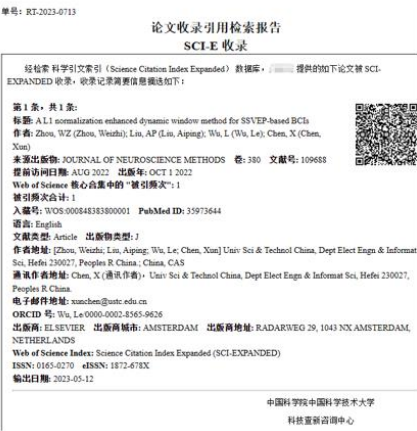

### 用户信息

# 

报告信息

### 系统编号: RT-2023-0713

被检索人姓名: 2000 被检索人姓名: 2000 被检索人单位: 中国科学技术大学 检索目的: 申请学位 取报告: 自助打印

#### 打印信息

报告份数:1 请到自助设备上进行打印器作

- ----

【返回】 【退出】

## 四、自助打印检索报告

请前往高新园区图书馆1层使用查收查引自助打印机自助打印报告。

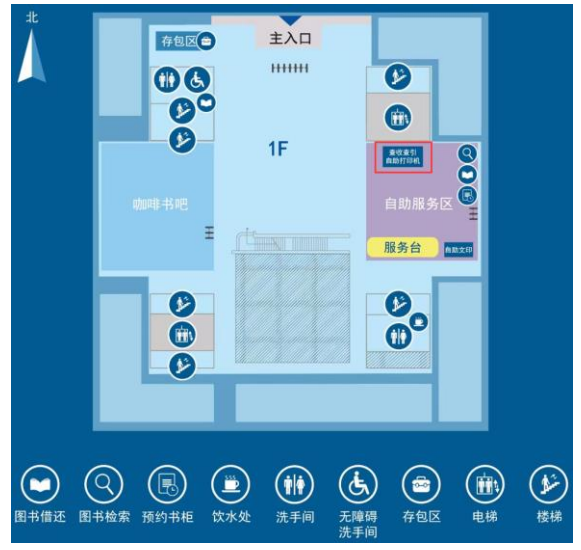

登录方式:

1. 扫码登录: 扫描一卡通背面条形码/二维码

2. 报告编号登录: 输入 GID 号、报告编号后 4 位数字

\*每份报告可打印1次,打印时请注意报告页数,及时取走全部报告。